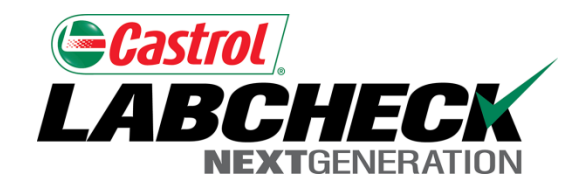

#### Labcheck Next Generation

# Guide de démarrage rapide

Survol de la gestion de l'équipement

# Onglet « Equipement » (Équipement)

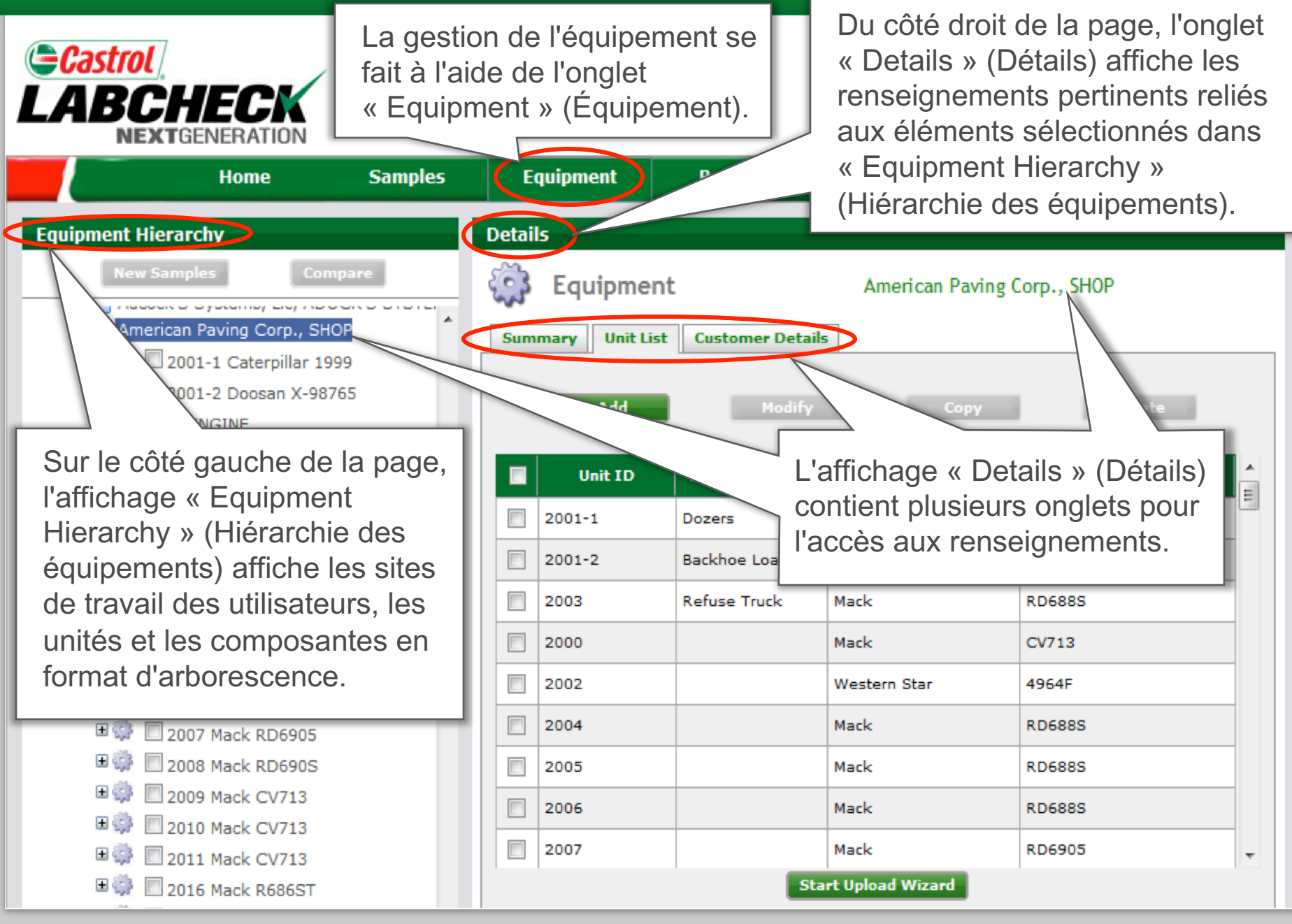

## Niveau du site de travail

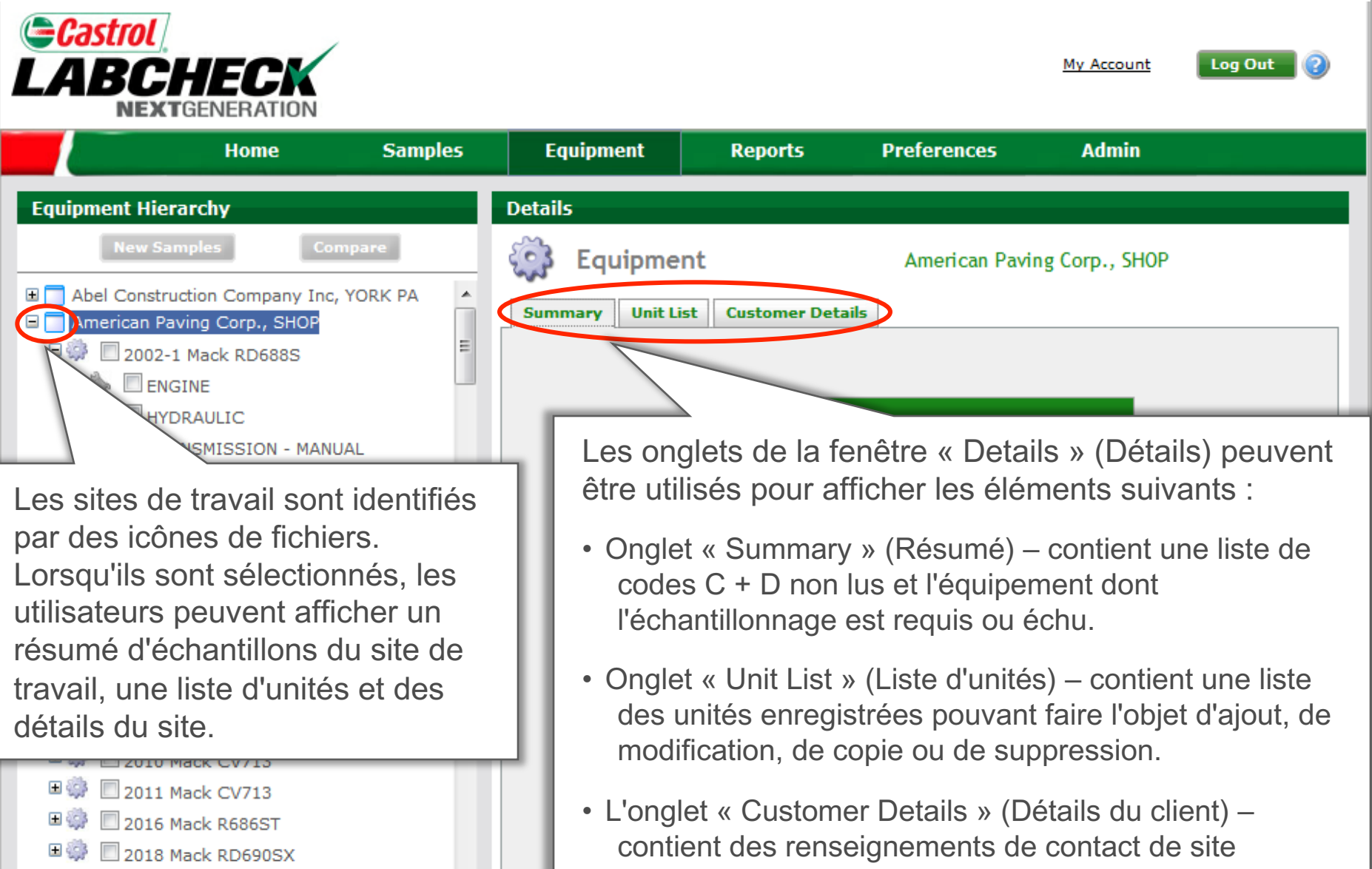

🗉 🥨 🔲 2019 Mack RD690SX

(adresse, téléphone, personne-ressource principale).

# Niveau des unités

| Home                                                                                         | Samples                                                                                | Equipment           | Reports                                       | Preferences                                                     | Admin                                                 |                                       |
|----------------------------------------------------------------------------------------------|----------------------------------------------------------------------------------------|---------------------|-----------------------------------------------|-----------------------------------------------------------------|-------------------------------------------------------|---------------------------------------|
| ipment Hierarchy                                                                             |                                                                                        | Details             |                                               |                                                                 |                                                       |                                       |
| New Samples<br>Abel Construction Company<br>American Paving Corp., SHO<br>2002-1 Mack RD688S | Compare<br>Inc, YORK PA                                                                | Summary Compo       | nt<br>Inent List Unit De                      | 2002-1 Ma<br>tails<br>Modify                                    | ock RD6885                                            | 2                                     |
| HYDRAULIC<br>TRANSMISSION - M<br>Western Star 496                                            | ANUAL<br>54F                                                                           | ENGINE<br>HYDRAULIC | ient                                          | Model Mack<br>Mack                                              | ake                                                   | Serial                                |
| Les unités sont<br>icônes d'engrer<br>sont sélectionn<br>peuvent affiche<br>d'échantillons d | identifiées pa<br>nage. Lorsqu'e<br>ées, les utilisa<br>r un résumé<br>l'une unité, un | TRANSMISSION        | À partir d<br>composa<br>composa<br>aux détai | e « Componei<br>ntes), vous po<br>ntes associée<br>s (marque/mo | nt List » (<br>ouvez affic<br>s à une u<br>odèle, etc | Liste de<br>cher les<br>nité et<br>.) |

### Niveau de la composante

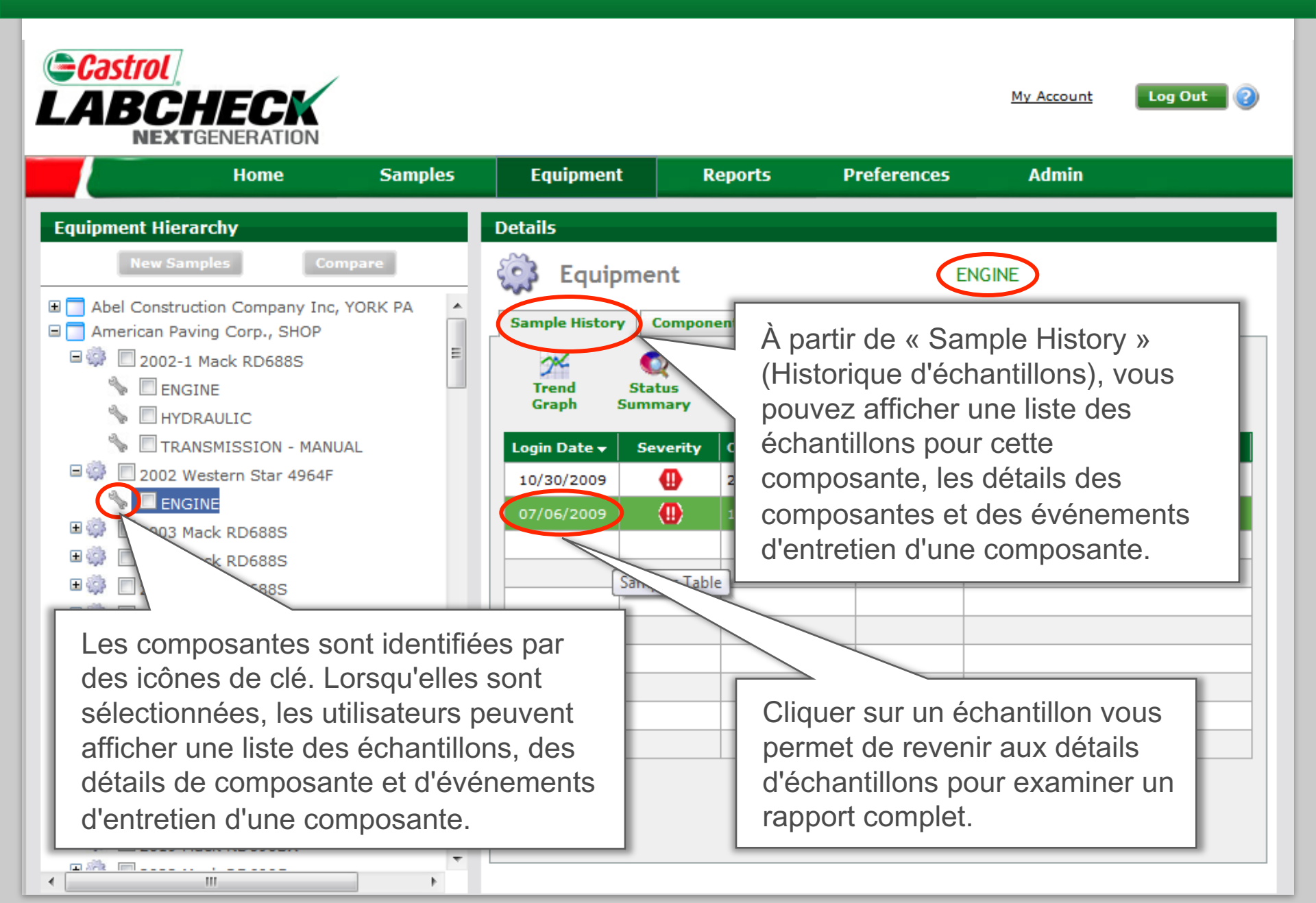

### Niveau de la composante

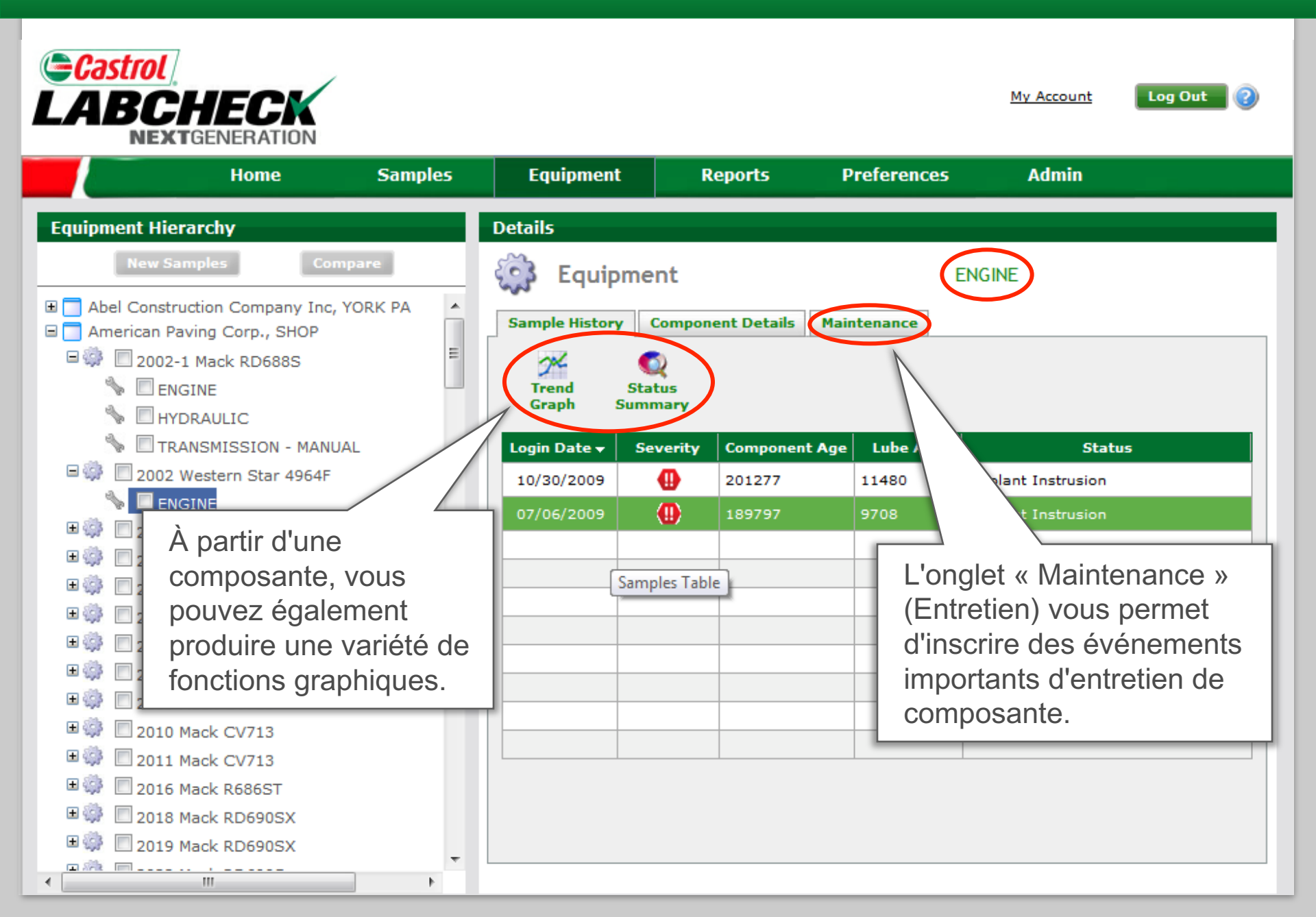

# Étiquettes d'échantillon

| Castrol<br>LABCHECK<br>NEXTGENERATION                                                                                                    |                                                        |                              |                                                                                         |                                                                                                   | <u>My Account</u>                                   | Log Out 👔                         |
|----------------------------------------------------------------------------------------------------|--------------------------------------------------------|------------------------------|-----------------------------------------------------------------------------------------|---------------------------------------------------------------------------------------------------|-----------------------------------------------------|-----------------------------------|
| Home                                                                                                    | Samples                                                | Equipment                    | Reports                                                                                 | Preferences                                                                                       | Admin                                               |                                   |
| Equipment Hierarchy                                                                                                    |                                                        | Details                      |                                                                                         |                                                                                                   |                                                     |                                   |
| New Samples Construction Company In<br>Abel Construction Company In<br>American Paving Corp., SHOP<br>Solution<br>Company In<br>Company In<br>Company | Des étic<br>partir de<br>échantil<br>des équ<br>compos | Equipments) en ante pour laq | nt Unit De<br>antillon peuv<br>ew Samples<br>uipment Hie<br>sélectionna<br>uelle vous o | 2002-1 Ma<br>vent être créée<br>s » (Nouveaux<br>erarchy » (Hié<br>ant l'unité/<br>désirez une ét | ack RD6885<br>es à<br>c<br>rarchie<br>iquette.      | Serial                            |
|                                                                                                    |                                                        |                              |                                                                                         | REMARQUE : Cor<br>démarrage rapide<br>la production d'étiq                                        | nsultez le Guio<br>pour plus de o<br>quettes d'écha | de de<br>détails sur<br>antillon. |